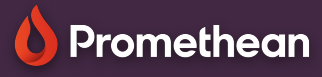

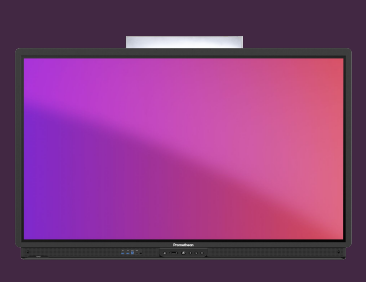

## ADDING SHORTCUTS TO APPLICATIONS

Learn how to add Chromium website shortcuts to the applications locker.

## **Adding a shortcut**

Adding shortcuts for your most used websites and URL's to the applications locker is quick, simple and will save you valuable time and effort in the classroom.

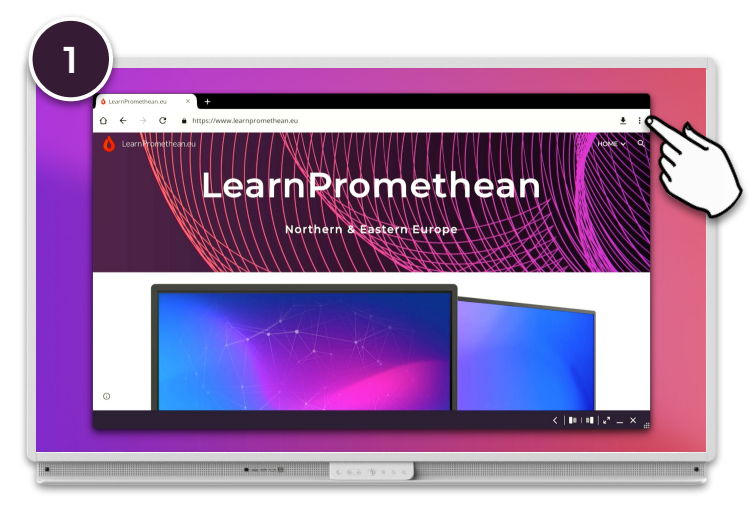

Pew tab
New tab
New window
History
Downloads
Recent tabs
Share...
Find in page
Add to Home screen
Desktop site

From the Chromium browser, navigate to the website you want to add as a shortcut and select the Kebab menu (i) from the top right.

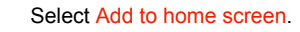

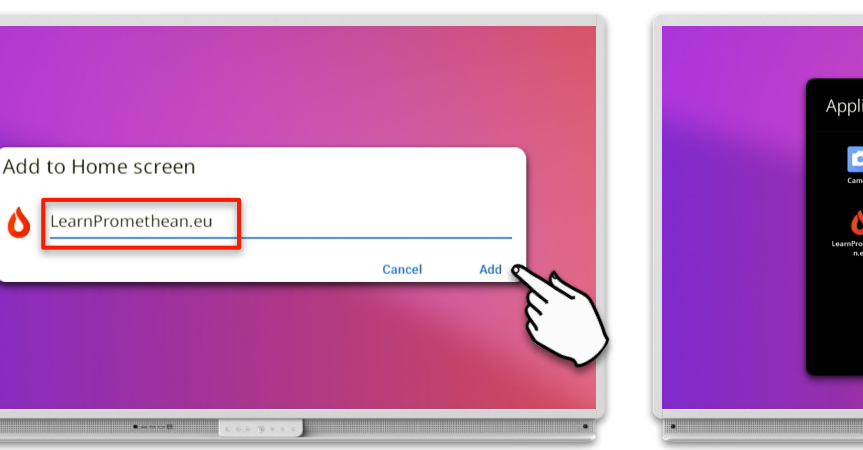

Type in a name for your short cut and select Add.

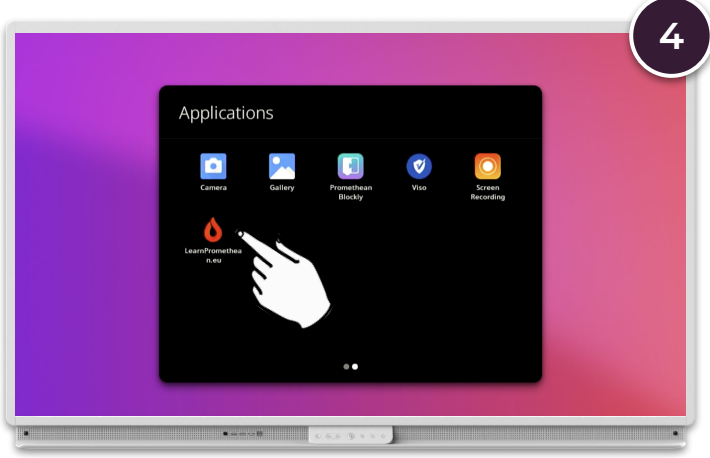

Your shortcut is now available from the Applications locker.